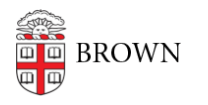

Knowledgebase > Accounts and Passwords > Brown Account > Find Your Banner ID Number

Find Your Banner ID Number Kyle Oliveira - 2021-12-07 - Comments (0) - Brown Account

There are two methods to finding your Banner ID.

## **Brown ID Card**

The Banner ID is listed on your Brown ID card, above your Brown ID number.

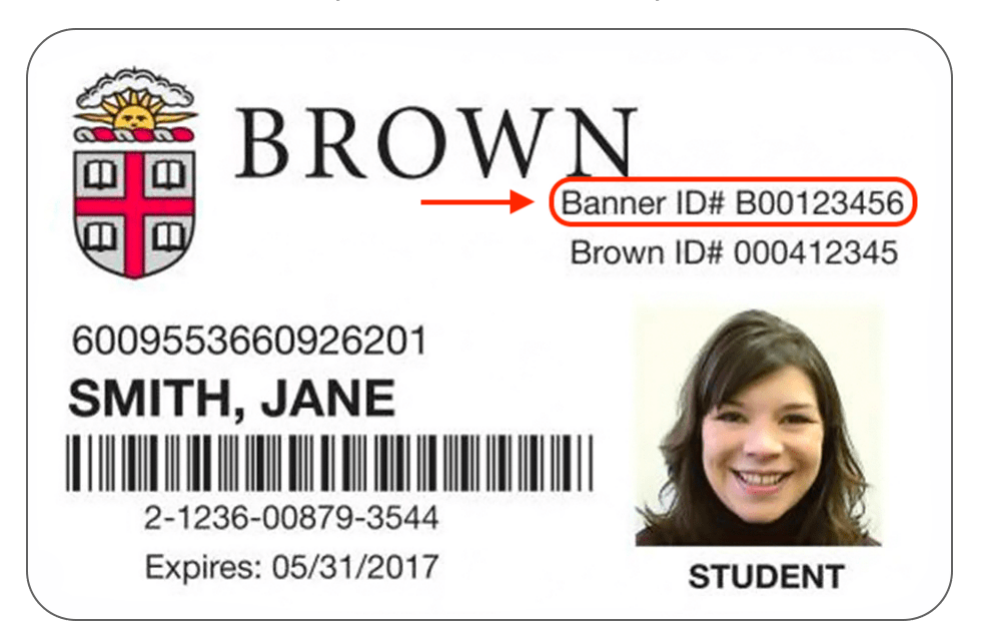

## MyAccount

- 1. Go to myaccount.brown.edu.
- 2. Click on **Manage Account** at the top right.
- 3. Sign in using your Brown username and password.
- 4. Scroll down to the Brown IDs section and look for Banner ID (pictured below)

| Brown IDs                                                                                                    | ê                            |
|----------------------------------------------------------------------------------------------------|------------------------------|
| Different IT systems at Brown use different identifiers/usernames. Below is a list of identifiers for your reference. What is this? |                              |
| System                                                                                                    | Identifier                   |
| Brown Username                                                                                                    | jcarberr 🥹                   |
| Brown Google Username (your email address)                                                                                          | firstname_lastname@brown.edu |
| Banner ID                                                                                                    | B01234567                    |
| Brown ID                                                                                                    | 123456789                    |

## Related Content

• Find Your Brown ID Number